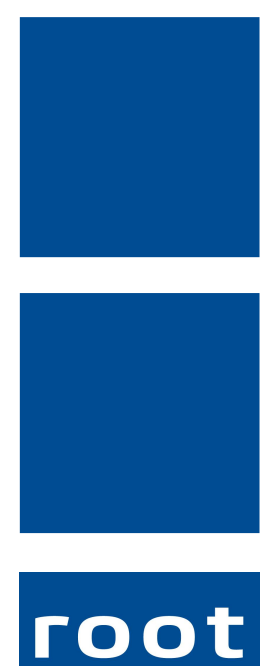

SErvice ag

# Schulungsunterlagen

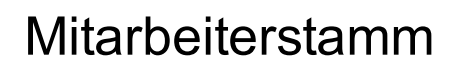

Dokumentennummer: PH-SU-03 Programmversion: 2016.3

root-service ag Weinfelderstrasse 32 CH-8575 Bürglen / TG Telefon: 071 634 80 40 E-Mail: info@root.ch Internet: www.root.ch

### Impressum / Copyright / Ausgabedaten

#### Impressum

root-service ag Weinfelderstrasse 32 CH-8575 Bürglen / TG Telefon: 071 634 80 40 Fax: 071 633 25 371 E-Mail: info@root.ch Internet: www.root.ch

#### Copyright

Copyright © by root-service ag. Alle Rechte vorbehalten.

Dieses Dokument darf reproduziert (Druck, Fotokopie oder ein anderes Verfahren) oder unter Verwendung elektronischer Systeme verarbeitet, vervielfältigt oder verbreitet werden.

Jedoch darf kein Teil dieses Dokuments in irgendeiner Form ohne schriftliche Genehmigung durch die root-service ag verändert werden. Für Folgeschäden, welche aufgrund unautorisierter Änderungen entstehen oder entstanden sind, lehnt die root-service ag jegliche Ansprüche vollumfänglich ab.

Bei der Zusammenstellung von Texten und Abbildungen wurde mit grösster Sorgfalt vorgegangen. Die inhaltliche und technische Fehlerfreiheit wird ausdrücklich nicht zugesichert. Der Einsatz und die Nutzung dieses Dokuments fällt ausschliesslich in den Verantwortungsbereich des Nutzers.

Alle erwähnten Marken- und Produktnamen sind Warenzeichen der jeweiligen Rechtsinhaber. Das Fehlen einer entsprechenden Kennzeichnung in der Dokumentation bedeutet nicht, dass es sich um einen freien Namen handelt.

#### Ausgabedaten

Ausgabedatum Dokument: 01. September 2016 Letzte Aktualisierung: 01. September 2016

## Inhalt

| 1 | Mitarbeiterstamm                                    | 1   |
|---|-----------------------------------------------------|-----|
|   | 1.1 Neueingabe eines Mitarbeiters                   | . 1 |
|   | 1.2 Beschäftigungsgrad hinterlegen                  | 4   |
|   | 1.3 Beschäftigungsgrad ändern                       | 5   |
|   | 1.4 Aktueller Beschäftigungsgrad prüfen (Kontrolle) | 5   |
|   | 1.5 Zusätzliche Mitarbeitergruppen erfassen         | 6   |
|   |                                                     |     |

### 1 Mitarbeiterstamm

#### $\textbf{Startseite} \rightarrow \textbf{Adressen} \rightarrow \textbf{MA-Stamm}$

.

Die Mitarbeiter/innen müssen bereits im Adressstamm erfasst sein, wenn sie im MA-Stamm eingegeben werden. Dies hat den Vorteil, dass Sie sämtliche Adressdaten einfach übernehmen können und nicht nochmals neu erfassen müssen.

| Image: Control of the second second secon |
|----------------------------------------------------------------------------------------------------|
| MA-Stamm       Image: Status Status Sta          |
| MA-Stamm       Image: Construction of the status of the status of the stat          |
| Image: Suchen Suchen Such Such Such Such Such Such Such Such                                                                                                    |
| Mitarbeiterdaten       Gruppen-/Abteilungszuweisung       Artikelgruppenzuordnung         Id       100       Status       aktiv         Resourcentyp       0       allgemein         Kontotyp       0       allgemein         Arbeitszeittyp       0       Normaler ArbeitszeitTyp         Adresse       100       Huber       Heidi         Mustergasse 10       8575       Bürglen TG         Eintritt am       01.11.2012       Austritt am       Image: Comparison of the comparison of the comparison o                                                                                                    |
| Id       100       Status       aktiv       •         Resourcentyp       0       allgemein         Kontotyp       0       allgemein         Arbeitszeittyp       0       Normaler ArbeitszeitTyp         Adresse       100       Huber       Heidi       Mustergasse 10       8575       Bürglen TG         Eintritt am       01.11.2012       Austritt am       •       •       •       •         Funktion       0       allgemein       /       /       mit Nachtzuschlag         Qualifikation       110       Diplomierte Pflegefachfrau / diplomierter Pflegefachmann HF         Hauptfunktion       Pflege und Hilfe von Klient/innen *         Präsenztyp       Monatslohn *       Präsenzzeit       42.00 h / Woche       Besch'grad       100.00 %         Saldo       0.000 h       Saldo       0.000 Tage       Zusätzliche Ferientage       •                                                                                                    |
| Resourcentyp 0 allgemein   Kontotyp 0 allgemein   Arbeitszeittyp 0 Normaler ArbeitszeitTyp   Adresse 100 Huber   Huber Heidi   Mustergasse 10 8575   Birglen TG   Lintritt am 01.11.2012    Austritt am   V   Funktion   0 allgemein   /   V   Intritt am   0.11.2012    Austritt am   V   Funktion   0 allgemein   /   V   Intrittion   Intrittion   Intrittion   Intrittion   Intrittion   Präsenztyp   Monatslohn *   Präsenzzeit   42.00 h / Woche   Besch'grad   1000 %   Saldo   0.000 h   Saldo   0.000 h   Saldo   0.000 h   Saldo   Ferrien                                                                                                    |
| Kontotyp       0       allgemein         Arbeitszeittyp       0       Normaler ArbeitszeitTyp         Adresse       100       Huber       Heidi       Mustergasse 10       8575       Bürglen TG         Eintritt am       01.11.2012       Austritt am       Image: Comparison of the second of the second of the s                                                                                                    |
| Arbeitszeittyp       0       Normaler ArbeitszeitTyp         Adresse       100       Huber       Heidi       Mustergasse 10       8575       Bürglen TG         Eintritt am       01.11.2012       Austritt am       Image: Constraint of the constraint of the constr                                                                                                    |
| Adresse       100       Huber       Heidi       Mustergasse 10       8575       Bürglen TG         Eintritt am       01.11.2012       Austritt am       Image: Constraint of the second second se                                                                                                    |
| Eintritt am 01.11.2012 • Austritt am   Funktion 0 allgemein / mit Nachtzuschlag   Qualifikation 110 Diplomierte Pflegefachfrau / diplomierter Pflegefachmann HF   Hauptfunktion Pflege und Hilfe von Klient/innen •   Bemerkung •   Präsenztyp Monatslohn •   Präsenztyp Monatslohn •   Saldo 0.000 h   Saldo 0.000 h   Austritt am                                                                                                    |
| Funktion       0 allgemein       / mit Nachtzuschlag         Qualifikation       110 Diplomierte Pflegefachfrau / diplomierter Pflegefachmann HF         Hauptfunktion       Pflege und Hilfe von Klient/innen *         Bemerkung       *         Präsenztyp       Monatslohn *       Präsenzzeit         Azbeitszeit       Ferien                                                                                                    |
| Qualifikation       110       Diplomierte Pflegefachfrau / diplomierter Pflegefachmann HF         Hauptfunktion       Pflege und Hilfe von Klient/innen *         Bemerkung <ul> <li>Präsenztyp</li> <li>Monatslohn *</li> <li>Präsenzzeit</li> <li>42,00 h / Woche</li> <li>Besch'grad</li> <li>100,00 %</li> <li>Saldo</li> <li>0.000 h</li> <li>Saldo</li> <li>0.000 h</li> <li>Saldo</li> <li>Ferien</li> </ul>                                                                                                    |
| Hauptfunktion       Pflege und Hilfe von Klient/innen *         Bemerkung       *         Präsenztyp       Monatslohn *       Präsenzzeit         Allon       0.000 h       Saldo         Arbeitszeit       Ferien                                                                                                    |
| Bemerkung       Image: Constraint of the sector of the sector of the secto          |
| Präsenztyp       Monatslohn       •       Präsenzzeit       42.00       h / Woche       Besch'grad       100.00       %         Saldo       0.000       h       Saldo       0.000       Tage       Zusätzliche Ferientage       Image: Saldo       Image: Saldo       Image:                                                                                                    |
| Saldo     0.000     h     Saldo     0.000     Tage     Zusätzliche Ferientage       Arbeitszeit     Ferien                                                                                                    |
|                                                                                                    |
|                                                                                                    |
| F Id Status Typ Konto Name / Vorname Funktion Qualifikation Ha                                                                                                    |
| - 0 A 0 0 neutrale Adresse allgemein Keine spezifische Ausbildung f 0                                                                                                    |
| - 101 A 0 0 Meier Karin allgemein Pflegefach frau / Pflegemann FH 0                                                                                                    |

### **1.1 Neueingabe eines Mitarbeiters**

1. Wählen Sie im Adressstamm den neuen Mitarbeiter aus, welchen Sie im MA-Stamm erfassen möchten.

- 2. Klicken Sie unten auf MA-Stamm. Sie gelangen automatisch in die Neueingabe des MA-Stammes.
- 3. Die ld muss selbst gewählt werden. Am besten nach Abteilung, z.B. 100 = Krankenpflege, 200 = Hauspflege, usw.

#### 0 Hinweis

Die Id im MA-Stamm muss für den Lohnexport mit dem Abacus Personalstamm übereinstimmen.

- 4. Der Ressourcentyp steuert, ob ein Mitarbeiter Anrecht auf Nacht- und Wochenendzulagen hat (zum Beispiel 0 = mit Zulagen oder 1 = ohne Zulagen).
- 5. Der Kontotyp wird für die Excel-Kostenrechnung benötigt. Dieser Kontotyp entspricht immer der FIBU-Kontengruppe, in welcher der Lohn des entsprechenden Mitarbeiters verbucht wird.
- 6. Der Arbeitszeittyp legt fest, ob die Arbeitszeit berechnet werden soll (bei den Monatslöhnern) oder nicht (bei den Stundenlöhnern). In der Regel wird jedoch für alle Mitarbeiter der gleiche Arbeitszeittyp hinterlegt, egal ob Monats- oder Stundenlöhner. Somit haben Sie auch die Möglichkeit, für die Stundenlöhner eine Arbeitszeitstatistik zu drucken.
- 7. In der Funktion wird die "Anstellung als ..." definiert. Wenn Sie mit dem Pfeil rechts neben dem Feld in die Tabelle der Funktionen gehen, können Sie beliebig viele Funktionen erfasst werden.
- 8. Im Feld Qualifikation wird die Ausbildung des Mitarbeiters ausgewählt. Diese Qualifikationen wurden für die Auswertung der BfS-Statistik vom Bundesamt für Statistik vorgegeben und sind somit fix im Perigon hinterlegt.
- Im Feld Hauptfunktion wird angegeben, welche Funktion der Mitarbeiter hauptsächlich ausführt (Leitung, Administration, Hilfe-und Pflege von Klienten). Auch diese Angaben werden für die BfS-Statistik benötigt.
- 10. Beim Präsenztyp wählen Sie aus, ob der Mitarbeiter im Monatslohn oder im Stundenlohn angestellt ist.
- 11. Bei der Präsenzzeit (h / Woche) geben Sie die Anzahl Stunden an, welche pro Woche für 100% geleistet werden müssen (z.B. 42 Stunden).
- 12. In die Felder Besch'grad, Saldo Arbeitszeit und Saldo Ferien können Sie nichts eingeben. Die Werte in diesen Feldern werden aus anderen Tabellen übernommen: der momentan aktuelle Beschäftigungsgrad, die errechneten Überstunden und die noch verbleibenden Ferientage.

| litarbeiterdaten Gruppen-/Abteilungszuweisung             | Artikelgruppenzuordnung                                                                                                    |  |
|-----------------------------------------------------------|----------------------------------------------------------------------------------------------------|--|
| itarbeitergruppen-Zuweisung                               |                                                                                                    |  |
| ehört zu Gruppe                                           | Gruppenauswahl                                                                                                    |  |
| Krankenpflege<br>1 Monatslohn<br>1 eigenes Personal       | 2       Hauspflege         3       Haushilfe         4       Administration         5       Praktikant/in         12       Stundenlohn         22       auswärtiges Personal |  |
|                                                           |                                                                                                    |  |
| bteilung-Zuweisung<br>ehört zur Abteilung                 | Abteilungauswahl                                                                                                    |  |
| bteilung-Zuweisung<br>ehört zur Abteilung<br>) allgemein  | Abteilungauswahl                                                                                                    |  |
| bteilung-Zuweisung<br>ehört zur Abteilung<br>) allgemein  | Abteilungauswahl                                                                                                    |  |
| bteilung-Zuweisung<br>nehört zur Abteilung<br>) allgemein | Abteilungauswahl                                                                                                    |  |

#### **Register Gruppen-/Abteilungszuweisung:**

- Ordnen Sie hier die Mitarbeiter den richtigen Gruppen zu. Sie dienen später zur detaillierten Auswertung der Daten. Die Gruppen können bei Bedarf ergänzt werden.
- 14. Ebenfalls können Sie, sofern Sie mit Abteilungen (zum Beispiel "Team Ost" und "Team West" arbeiten), den Mitarbeitern eine oder mehrere Abteilungen zuweisen. So haben Sie die Möglichkeit, die rapportierten Zeiten der Mitarbeiter nicht nur nach MA-Gruppen, sondern auch nach Abteilungen auszuwerten.
- 15. Wählen Sie nun noch die Hauptabteilung aus. Die Hauptabteilung ist diejenige Abteilung, in welcher der Mitarbeiter hauptsächlich arbeitet. Diese wird später in der Rapportierung auch in den entsprechenden Feldern standardmässig vorgeschlagen.

| ehört zu Gruppe |                   | Grup | penauswahl                |   |
|-----------------|-------------------|------|---------------------------|---|
| alloemein       |                   | 50   | KI V A Bedarfsabki /Berat |   |
| ungernom        |                   | 51   | KLV B Behandlungspflege   |   |
|                 |                   | 52   | KLV C Grundpflege Einfach |   |
|                 |                   | 53   | KLV C Grundpflege Komplex |   |
|                 | -                 | 54   | HWL                       | = |
|                 |                   | 55   | Weitere Spitex DL         |   |
|                 | $\Leftrightarrow$ | 56   | Mahlzeiten                |   |
|                 |                   | 89   | Schnellerfassung          |   |
|                 |                   | 95   | Nicht-Mitglieder-Zuschlag |   |
|                 | ~~~               | 96   | Einsatz-Zuschlag          |   |
|                 |                   | 100  | Material Kassenpflichtig  |   |
|                 |                   | 101  | Material nicht Kassenpfl  | - |

#### **Register Artikelgruppenzuordnung:**

- 16. Wir empfehlen Ihnen, standardmässig die Artikelgruppe "0 allgemein" zuzuweisen. Weisen Sie nur in Ausnahmefällen einzelne Gruppen den Mitarbeitern zu.
- 17. Wenn Sie alle Eingaben gemacht haben, speichern Sie den Eintrag ab (F2).

### 1.2 Beschäftigungsgrad hinterlegen

#### Startseite $\rightarrow$ Mitarbeiter $\rightarrow$ Tabellen $\rightarrow$ Beschäftigungsgrad-Definition

Hier wird der Beschäftigungsgrad für die einzelnen Mitarbeiter hinterlegt. Dieser Beschäftigungsgrad ist für die Arbeitszeitberechnung der Mitarbeiter unerlässlich. Hinterlegen Sie auch bei den Mitarbeitern im Stundenlohn einen Beschäftigungsgrad (theoretische Annahme), vor allem wenn Sie auch mit Perigon-Dispo arbeiten.

| Beschäftigungsgrad: Heidi Huber                          |        |                                   |           |               |           |             |                         |                                                                                                    |    |  |
|----------------------------------------------------------|--------|-----------------------------------|-----------|---------------|-----------|-------------|-------------------------|----------------------------------------------------------------------------------------------------|----|--|
| Suchen                                                   | U Zur  | ücksetzen<br>te Suche<br>eitert ▼ | Neueingab | e Korrigieren | Speichern | 💰 Löschen 🕠 | 📑 Auswahl ▾<br>📘 Alle 🔹 | <ul> <li>Ansicht zurücksetzen</li> <li>Ansicht speichern</li> <li>Alle Spalten anzeigen</li> </ul> |    |  |
|                                                          | Suchen |                                   |           | Bear          | beiten    |             | Selektion               | Ansicht                                                                                            |    |  |
| Id E<br>Gültig von 1 2012 bis Beschäftigungsgrad 100.0 % |        |                                   |           |               |           |             |                         |                                                                                                    |    |  |
| F                                                        | Id Mt  | on JahrVo                         | n MtBis . | JahrBis Besch | 'grad     |             |                         |                                                                                                    |    |  |
| -                                                        | 2      | 1 2013                            | 2         | 1             | 00.00     |             |                         |                                                                                                    | ×. |  |

- Wählen Sie im MA-Stamm den gewünschten Mitarbeiter aus klicken sie beim Eingabefeld Besch'grad auf den schwarzen Pfeil Doder klicken sie unter Tabellen auf Beschäftigungsgrad-Definition, um das Fenster Beschäftigungsgrad zu öffnen.
- 2. Die Id wird automatisch vom System vergeben.

- 3. Im Feld Gültig von geben Sie den Monat und das Jahr ein, ab welchem der Beschäftigungsgrad gültig ist. Das Feld bis bleibt leer.
- 4. Im Feld Beschäftigungsgrad geben Sie das Arbeitspensum in Prozent ein.
- 5. Speichern Sie den Eintrag ab.

### 1.3 Beschäftigungsgrad ändern

#### $\textbf{Startseite} \rightarrow \textbf{Mitarbeiter} \rightarrow \textbf{Tabellen} \rightarrow \textbf{Beschäftigungsgrad-Definition}$

Wechselt ein Mitarbeiter den Beschäftigungsgrad, muss der alte Beschäftigungsgrad zwingend abgeschlossen und ein neuer erfasst werden.

- 1. Wählen Sie im MA-Stamm den Mitarbeiter aus und klicken Sie via Tabellen auf Beschäftigungsgrad-Definition.
- 2. Wählen Sie den Beschäftigungsgrad aus, welcher abgeschlossen werden soll und klicken Sie auf den Korrekturstift oder drücken Sie F5.
- 3. Geben Sie das Enddatum im Feld bis ein und speichern Sie den Eintrag mit dem Disketten-Symbol oder F2 ab.
- 4. Klicken Sie nun auf Neu oder drücken Sie Ctrl+N.
- 5. Die Id wird vom System automatisch vergeben.
- 6. Geben Sie nun im Feld Gültig von den Monat und das Jahr ein, ab welchem der Beschäftigungsgrad gültig ist. Wenn Sie noch nicht wissen, wie lange dieser Beschäftigungsgrad gültig bleibt, lassen Sie das Feld bis leer.
- 7. Im Feld Beschäftigungsgrad geben Sie das neue Arbeitspensum ein in Prozent (zum Beispiel 60%).
- 8. Speichern Sie den Eintrag nun ab.

### 1.4 Aktueller Beschäftigungsgrad prüfen (Kontrolle)

# Startseite $\rightarrow$ Mitarbeiter $\rightarrow$ Vorgänge $\rightarrow$ MA auf aktuellen Beschäftigungsgrad prüfen

Alle neu erfassten Mitarbeiter können nun auf den aktuellen Beschäftigungsgrad überprüft werden. Falls dieser teilweise noch fehlt, wird eine entsprechende Meldung ausgewiesen.

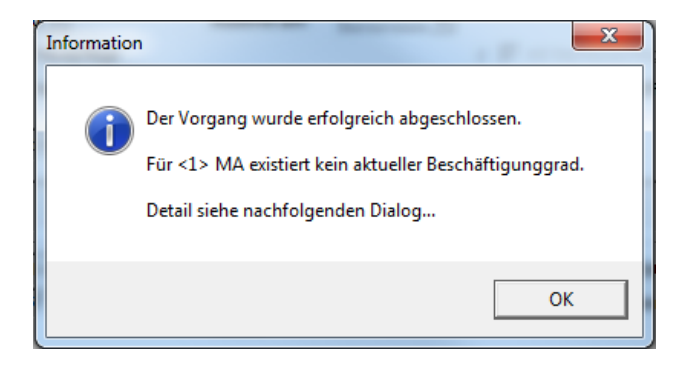

Bestätigen Sie diese Meldung mit OK.

In einem zweiten Fenster werden alle Mitarbeiter ohne aktuellen Beschäftigungsgrad aufgeführt.

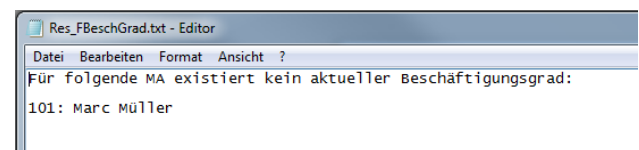

### **1.5 Zusätzliche Mitarbeitergruppen erfassen**

#### $\textbf{Startseite} \rightarrow \textbf{Mitarbeiter} \rightarrow \textbf{Tabellen} \rightarrow \textbf{MA-Gruppen}$

In dieser Tabelle sind die MA-Gruppen hinterlegt. Die wichtigsten Gruppen sind bereits standardmässig erfasst. Sie können jedoch beliebige Gruppen noch hinzufügen. Diese Gruppen dienen zur detaillierten Auswertung und Erstellung von Statistiken.

| MA-Gruppen                                             |                                                             |                                     |           |                    |                  |                                                        |  |  |  |
|--------------------------------------------------------|-------------------------------------------------------------|-------------------------------------|-----------|--------------------|------------------|--------------------------------------------------------|--|--|--|
| Suchen 2 Le<br>Suchen 2 Le<br>Bereichnung<br>Bemerkung | rücksetzen<br>tzte Suche<br>weitert •<br>1<br>Krankenpflege | Korrigieren Speichern<br>Bearbeiten | 🐍 Löschen | Drucken<br>Drucken | Auswahl 🕶 Alle 👻 | Ansicht zurücksetzen Ansicht speichern Ansicht Ansicht |  |  |  |
| Demerkung                                              |                                                             |                                     |           |                    |                  | Ţ                                                      |  |  |  |
| F MA-Gruppe                                            | Bezeichnung                                                 | Bemerkung                           |           |                    |                  |                                                        |  |  |  |
| - 1                                                    | Krankenpflege                                               |                                     |           |                    |                  | Ŧ                                                      |  |  |  |
| - 2                                                    | Hauspflege                                                  |                                     |           |                    |                  |                                                        |  |  |  |
| - 3                                                    | Haushilfe                                                   |                                     |           |                    |                  |                                                        |  |  |  |
| - 4                                                    | Administration                                              |                                     |           |                    |                  |                                                        |  |  |  |
| - 5                                                    | Praktikant/in                                               |                                     |           |                    |                  |                                                        |  |  |  |
| - 11                                                   | Monatsionn                                                  |                                     |           |                    |                  |                                                        |  |  |  |
| - 12                                                   | Stundenionn                                                 |                                     |           |                    |                  |                                                        |  |  |  |
| - 21                                                   | auswärtiges Personal                                        |                                     |           |                    |                  |                                                        |  |  |  |
|                                                        | ado na lagos reisonar                                       |                                     |           |                    |                  | ¥                                                      |  |  |  |

1. Gehen Sie via MA-Stamm / Tabellen in die MA-Gruppen und klicken Sie auf Neu (Ctrl+N).

- 2. Die Gruppen-Id ist freiwählbar (Feld MA-Gruppe)
- 3. Wählen Sie eine klare Bezeichnung der neuen Gruppe.
- 4. Unter Bemerkung können Sie festhalten, wofür diese Gruppe später verwendet wird (beispielsweise für bestimmte Vorgänge oder Auswertungen).
- 5. Speichern Sie den Eintrag ab (F2).

Weitere Informationen zum Mitarbeiterstamm finden Sie im Perigon Programm-Handbuch (F1).

root-service ag Weinfelderstrasse 32 CH-8575 Bürglen / TG Telefon: 071 634 80 40 E-Mail: info@root.ch Internet: www.root.ch